| II V N C II | 标题:操作手册-采购管理平台供应商移动版 |             |                    |      |  |
|-------------|----------------------|-------------|--------------------|------|--|
| NPL         | 文件编号 Document No.    | OA-001      | 版本号 Version<br>No. | 01   |  |
| 昆药集团        | 替代 Supersedes        | 无 None      | 页码 Page            | 1/14 |  |
|             | 生效日期 Effective Date  | 2020年08月01日 |                    |      |  |

| `              | 姓名/部门<br>Name/Department | 签名/日期<br>Signature/Date |
|----------------|--------------------------|-------------------------|
| 起草 PREPARED BY | 信息中心                     | 李天琦 20200801            |
| 审核 REVIEWED BY | 信息中心                     | 杨泽标 20200801            |
| 批准 APPROVED BY | 集团财务总监                   |                         |

# 目 录

| 1 | 文档构          | 既述     | 2  |
|---|--------------|--------|----|
| 2 | 运行环          | 不境     | 2  |
|   | (1)          | 硬件要求   | 2  |
|   | ( <b>2</b> ) | 软件要求   | 2  |
| 3 | 使用打          | 指南     | 2  |
|   | (1)          | 软件登录   | 2  |
|   | ( <b>2</b> ) | 投标报名   | 3  |
|   | (3)          | 采购报价   | 3  |
|   | (4)          | 订单发货   | 5  |
|   | (5)          | 开具发票   | 7  |
|   | (6)          | 投标记录   | 9  |
|   | (7)          | 中标记录   | 10 |
|   | (8)          | 系统公告   | 12 |
|   | (9)          | 系统消息   | 12 |
|   | (10)         | 其他快捷方式 | 13 |
|   | (11)         | 退出登录   | 14 |
| 4 | 修订员          | 历史     | 14 |

| KPC<br>昆药集团 | 标题:操作手册-采购管理平台供应商移动版 |             |                    |      |  |
|-------------|----------------------|-------------|--------------------|------|--|
|             | 文件编号 Document No.    | OA-001      | 版本号 Version<br>No. | 01   |  |
|             | 替代 Supersedes        | 无 None      | 页码 Page            | 2/14 |  |
|             | 生效日期 Effective Date  | 2020年08月01日 |                    |      |  |

## 1 文档概述

本文档适用供应商移动端的采购管理平台,主要完成供应商端的投标报名、投标报价、订单发货、开具发票、投标记录、中标记录查询等功能。

# 2 运行环境

# (1) 硬件要求

市场上通用的智能机型均适用。

# (2) 软件要求

手机安装市场上通用浏览器均适用。

## 3 使用指南

## (1) 软件登录

浏览器地址栏中输入登录地址: crm.kpc.com.cn:8100/login,登录界面输入用 户名、密码进行登录,如图所示。

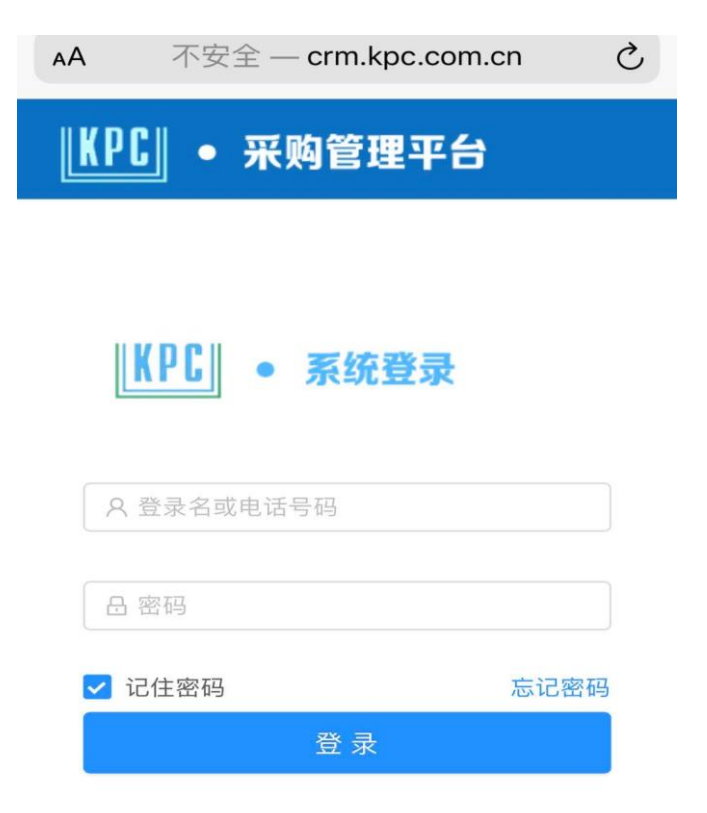

| KPC<br>昆药集团 | 标题:操作手册-采购管理平台供应商移动版 |             |                    |      |  |
|-------------|----------------------|-------------|--------------------|------|--|
|             | 文件编号 Document No.    | OA-001      | 版本号 Version<br>No. | 01   |  |
|             | 替代 Supersedes        | 无 None      | 页码 Page            | 3/14 |  |
|             | 生效日期 Effective Date  | 2020年08月01日 |                    |      |  |

### (2) 投标报名

登录采购管理平台移动端后,点击"投标报名",显示采购项目列表,选择某 一项目后,可以查看该项目情况,并进行报名或取消报名操作。

| KPC ● 采购管理平台              | <b>【KPC】 ● 采购管理平台</b>        |
|---------------------------|------------------------------|
|                           | 成交金额 不公开                     |
|                           | 币 种 人民币                      |
| ■ 稳步迈向国际化<br>新用-0股血管疾病    | 公开范围 所有供应商                   |
|                           | 建项时间 2020-07-15 02:17:37     |
|                           | 发布时间 2020-07-15 02:40:23     |
|                           | 截止时间 2020-07-24 06:17:39     |
| □、)!!!测试公告发布-不选择日期!!! K X | 22                           |
|                           | 采购物料 个                       |
|                           | 对乙酰氨基酚颗粒小盒&10瓶装              |
|                           | 采购数量:1000<br>需求日期:2020-07-22 |
| 订单发货 开具发票 投标记录 中标记录       | 备注:                          |
| KPC 202000053 :           | 报名                           |

# (3) 采购报价

采购项目报名后,主界面点击投标报价,显示可以报价的采购项目列表,选择 准备报价的采购项目,选定后,可以查看项目基本信息,并完成报价,如图所示。

|      | 标题:操作手册-采购管理平台供应商移动版 |             |                    |      |  |
|------|----------------------|-------------|--------------------|------|--|
| NPL  | 文件编号 Document No.    | OA-001      | 版本号 Version<br>No. | 01   |  |
| 昆药集团 | 替代 Supersedes        | 无 None      | 页码 Page            | 4/14 |  |
|      | 生效日期 Effective Date  | 2020年08月01日 |                    |      |  |

| <b>₭₽С」</b> ● 采购管理平台                                                                                                    | <b>【KPC】 • 采购管理平台</b>                      |
|----------------------------------------------------------------------------------------------------|--------------------------------------------|
| 耳 稳步打向国际化                                                                                                    | < 采购报价 Q •••                               |
|                                                                                                    | 基本信息                                       |
|                                                                                                    | 采购物料 へ                                     |
| ●●●<br>□》!!!测试公告发布-不选择日期!!! K X                                                                                                    | 对乙酰氨基酚颗粒小<br>规格:<br>5500%5月,1000 0460      |
| 〇:         〇:         〇:         〇:         〇:         〇:         〇:         〇:         〇:         〇:         〇:         〇:         〇:         〇:         〇:         〇:         〇:         〇:         〇:         〇:         〇:         〇:         〇:         〇:         〇:         〇:         〇:         〇:         〇:         〇:         〇:         〇:         〇:         〇:         〇:         〇:         〇:         〇:         〇:         〇:         〇:         〇:         〇:         〇:         〇:         〇:         〇:         〇:         〇:         〇:         〇:         〇:         〇:         〇:         〇:         〇:         〇:         〇:         〇:         〇:         〇:         〇:         〇:         〇:         〇:         〇:         〇:         〇:         〇:         〇:         〇:         〇:         〇:         〇:         〇:         〇:         〇:         〇:         〇:         〇:         〇:         〇:         〇:         〇:         〇:         〇:         〇:         〇:         〇:         〇:         〇:         〇:         〇:         〇:         〇:         〇:         〇:         〇:         〇:         〇:         〇:         〇: | 未购数量:1000                                  |
| □ □ ↓ □ □ □ ↓ □ □ □ ↓ □ □ □ ↓ □ □ □ ↓ □ □ □ ↓ □ □ □ ↓ □ □ □ ↓ □ □ □ ↓ □ □ □ ↓ □ □ ↓ □<                                                                                                    | 已报价物料 >>>>>>>>>>>>>>>>>>>>>>>>>>>>>>>>>>>> |
| KPC 202000053 :                                                                                                    |                                            |

在采购项目信息页面,点击绿色"报价"按钮,输入报价类型、报价单价、报 价数量、报价规格、供货时间、供货地址等信息,点击"确定"完成报价。注意: 报价类型为主选方案时,只能报价一次;报价类型为备选方案时,可以报价多个。

修改报价:如果修改报价,需删除已完成报价,并按上述报价流程再次报价。

查看报价: 在采购项目信息页面, 点击"已报价物料", 可以查看已报价物料 信息。

具体操作如图所示。

| II V N C II | 标题:操作手册-采购管理平台供应商移动版 |             |                    |      |  |
|-------------|----------------------|-------------|--------------------|------|--|
| NPL         | 文件编号 Document No.    | OA-001      | 版本号 Version<br>No. | 01   |  |
| 昆药集团        | 替代 Supersedes        | 无 None      | 页码 Page            | 5/14 |  |
|             | 生效日期 Effective Date  | 2020年08月01日 |                    |      |  |

| KPC  | • 采购管理平台     |
|------|--------------|
| <    | 物料报价 Q …     |
| 采购报价 |              |
| 物料名称 | 对乙酰氨基酚       |
| 单位   | 个            |
| 采购数量 | 1000         |
| 报价类型 | 主选方案 >       |
| 报价单价 | 输入报价单价       |
| 报价数量 | 输入报价数量       |
| 报价规格 | 请输入规格        |
| 供货时间 | 2020-07-21 > |
| 供货地址 | 请输入供货地址      |
| +    |              |

## (4) 订单发货

主界面选择订单发货菜单项,选择发货的采购订单,点击"订单物料"——选择某一物料项——点击"添加",输入批次量、发货数量、发货说明,确定后,添加完成发货记录。如图所示。

|      | 标题:操作手册-采购管理平台供应商移动版 |             |                    |      |  |
|------|----------------------|-------------|--------------------|------|--|
| NPL  | 文件编号 Document No.    | OA-001      | 版本号 Version<br>No. | 01   |  |
| 昆药集团 | 替代 Supersedes        | 无 None      | 页码 Page            | 6/14 |  |
|      | 生效日期 Effective Date  | 2020年08月01日 |                    |      |  |

| ■ KPC ● 采购管                                              | 理平台                |                   | PC • 采购管理平 | :H     |
|----------------------------------------------------------|--------------------|-------------------|------------|--------|
| < 订单发货                                                   | i Q                | <                 | 胆南星        | Q      |
| 订单信息                                                     | $\sim$             | 发货记录              |            |        |
| 订单物料                                                     | ~                  |                   |            |        |
| 大 <b>腹皮</b><br>物料规格:<br>单位:KG1<br>订单数量:1000<br>发货数量:2000 | 发货率 : <b>200</b> % |                   |            |        |
| 大青叶                                                      |                    |                   | 添加发货记录     |        |
| 物料规格:<br>单位:KG1                                          | 发货率 <b>:200</b> %  | 批次号               | 请输批次号      | ()     |
| 订单数量:1000<br>发货数量:2000                                   |                    | 发货数量              | 输)         | 发货数量 🕕 |
| 大枣<br>物料规格:<br>单位:KG1<br>订单数量:1000<br>发货数量:1000          | 发货率: <b>100</b> %  | 发货说明<br>输入发货<br>取 | 说明<br>肖    | 确定     |

删除发货记录: 选择某一物料项——点击"删除"某一发货记录——点击"确 定"。如图所示。

|          | 标题:操作手册-采购管理平台供应商移动版 |             |                    |      |  |
|----------|----------------------|-------------|--------------------|------|--|
| NPL      | 文件编号 Document No.    | OA-001      | 版本号 Version<br>No. | 01   |  |
| 昆苭隹团     | 替代 Supersedes        | 无 None      | 页码 Page            | 7/14 |  |
| CC SJ AC | 生效日期 Effective Date  | 2020年08月01日 |                    |      |  |

| E                                                                                                    | (PC) • 采购管理平台             | 3  |
|----------------------------------------------------------------------------------------------------|---------------------------|----|
| <                                                                                                    | 大腹皮                       | Q  |
| 发货记录                                                                                                    |                           |    |
| 115522<br>发货时间:2<br>发货数量:1<br>发货说明:(<br>签收时间:<br>签收数量:<br>签收数量:                                                                     | 020-07-02<br>.000<br>1000 | 金融 |
| <ol> <li>1111</li> <li>发货时间:2</li> <li>发货数量:1</li> <li>发货说明:</li> <li>签收时间:</li> <li>签收时间:</li> <li>签收数量:</li> <li>签收说明:</li> </ol> | 020-07-02<br>.000         | 删除 |
|                                                                                                    |                           |    |

#### (5) 开具发票

く返回

主界面选择"开具发票"菜单项——选择订单——点击"开票记录"——点击 "添加",输入发票号码、开票信息、开票日期、票据类型、开票金额、税率、备 注等信息,确定后,添加完成开票记录。如图所示。

+添加

|      | 标题:操作手册-采购管理平台供应商移动版 |             |                    |      |  |
|------|----------------------|-------------|--------------------|------|--|
| NPL  | 文件编号 Document No.    | OA-001      | 版本号 Version<br>No. | 01   |  |
| 昆药集团 | 替代 Supersedes        | 无 None      | 页码 Page            | 8/14 |  |
|      | 生效日期 Effective Date  | 2020年08月01日 |                    |      |  |

|           | 采购管理亚台  |        | E KPC  | ● 采购管理平 | 台           |
|-----------|---------|--------|--------|---------|-------------|
|           |         |        | <      | 订单开票    | Q           |
| < ٽ       | 丁单开票    | Q      | 订单信息   |         | $\sim$      |
| `T.¥ /= = |         |        |        | 添加发票    |             |
| 订申信息      |         | ~      | 发票号码发  | 票号码     |             |
| 订单物料      |         | $\sim$ | 开票信息   |         | 选择 >        |
|           |         |        | 开票日期   | 2       | 020-07-21 > |
| 开票信息      |         | $\sim$ | 票据类型   |         | 选择 >        |
| 开票记录      |         | ~      | 开票金额   | 部       | 俞入开票金额      |
|           |         |        | 税率     |         | 选择 >        |
|           |         |        | 备注     |         |             |
| 2.50      | 上沃      | ha     | 开票说明   |         |             |
| 四刻了       | T //k/  | н      |        |         |             |
|           |         |        | 取消     | 硝       | kie (       |
|           |         |        |        |         |             |
| 删除开票记录    | : 选择某一开 | 票记录——  | -点击"删除 | "——点击"祥 | 确定"。如       |
| 所示。       |         |        |        |         |             |

|      | 标题:操作手册-采购管理平台供应商移动版 |             |                    |      |  |
|------|----------------------|-------------|--------------------|------|--|
| NPL  | 文件编号 Document No.    | OA-001      | 版本号 Version<br>No. | 01   |  |
| 昆药集团 | 替代 Supersedes        | 无 None      | 页码 Page            | 9/14 |  |
|      | 生效日期 Effective Date  | 2020年08月01日 |                    |      |  |

| E KPC • 3                                                      | 采购管理平台    |
|----------------------------------------------------------------|-----------|
| < 订单                                                           | 单开票 Q ••• |
| 订单信息                                                           | $\sim$    |
| 订单物料                                                           | ~         |
| 开票信息                                                           | ~         |
| 开票记录                                                           | ^         |
| 00000001474<br>开票日期:2020-07-0<br>开票金额:29000<br>税率:9%<br>备注:    | 04        |
| ervet东风股份<br>开票日期:2020-07-2<br>开票金额:58863<br>税率:3%<br>备注:电饭锅要盖 | 21        |
| く返回                                                            | 十添加       |

(6) 投标记录

主界面选择"投标记录"菜单项——选择投标项目——可以查看基本信息和采 购物料等信息。如图所示。

|      | 标题:操作手册-采购管理平台供应商移动版 |             |                    |       |  |
|------|----------------------|-------------|--------------------|-------|--|
| NPL  | 文件编号 Document No.    | OA-001      | 版本号 Version<br>No. | 01    |  |
| 昆药集团 | 替代 Supersedes        | 无 None      | 页码 Page            | 10/14 |  |
|      | 生效日期 Effective Date  | 2020年08月01日 |                    |       |  |

| ■ KPC ● 采购管理平台                                                 |   | ■ KPC ● 采购管理平台                      |
|----------------------------------------------------------------|---|-------------------------------------|
| < ────────────────────────────────────                         | Q | < 采购项目信息 Q ···                      |
| 投标项目                                                           |   | 基本信息                                |
| 昆中药测试5                                                         |   | 采购物料                                |
| 项目编码: 202000014 > 所在区域: 云南省<br>截止日期: 2020-07-31 06:21:01       |   | 大腹皮<br>采购数量:1000                    |
| 昆中药测试4                                                         |   | 需求日期:2020-07-30<br>备注:              |
| 项目编码:202000013<br>所在区域:云南省<br>截止日期:2020-07-31 06:09:04         | > | 大红袍<br>采购数量:1000                    |
| 昆中药测试3                                                         |   | 需求日期:2020-07-30<br>备注:              |
| 项目编码:202000006<br>所在区域:云南省/昆明市/呈贡区<br>截止日期:2020-07-31 02:42:08 | > | 大青叶<br>采购数量:1000<br>零求日期:2020-07-30 |

# (7) 中标记录

主界面选择"中标记录"菜单项——选择中标项目——可以查看基本信息和采购 物料等信息。如图所示。

|      | 标题:操作手册-采购管理平台供应商移动版 |             |                    |       |  |
|------|----------------------|-------------|--------------------|-------|--|
| NPL  | 文件编号 Document No.    | OA-001      | 版本号 Version<br>No. | 01    |  |
| 昆菇集团 | 替代 Supersedes        | 无 None      | 页码 Page            | 11/14 |  |
| 化的无因 | 生效日期 Effective Date  | 2020年08月01日 |                    |       |  |

# ■ KPC ● 采购管理平台

<

投标项目

Q ...

>

>

>

投标项目

#### 昆中药测试5

项目编码:202000014 所在区域:云南省 截止日期:2020-07-31 06:21:01

#### 昆中药测试4

项目编码:202000013 所在区域:云南省 截止日期:2020-07-31 06:09:04

#### 昆中药测试3

项目编码:202000006 所在区域:云南省/昆明市/呈贡区 截止日期:2020-07-31 02:42:08

| E    | KPC • 采购管理平台 |        |
|------|--------------|--------|
| <    | 采购项目信息       | Q      |
| 基本信  |              | $\sim$ |
| 采购物料 | 6 <u>1</u>   | ~      |

## 大腹皮

采购数量:1000 需求日期:2020-07-30 备注:

# 大红袍

采购数量:1000 需求日期:2020-07-30 备注:

## 大青叶

采购数量:1000 重求日期・2020-07-30

|       | 标题:操作手册-采购管理        | 里平台供应商移动版   |                    |       |
|-------|---------------------|-------------|--------------------|-------|
| NPL   | 文件编号 Document No.   | OA-001      | 版本号 Version<br>No. | 01    |
| 見苭隹団  | 替代 Supersedes       | 无 None      | 页码 Page            | 12/14 |
| にとう米回 | 生效日期 Effective Date | 2020年08月01日 |                    |       |

#### (8) 系统公告

主界面选择"系统公告"菜单项——双击系统或采购公告——可以查看公告内容。 如图所示。

| E KPC • 采购管理                                                          | 四十十二 四十二 四十二 四十二 四十二 四十二 四十二 四十二 四十二 四十二 | ■ KPC ● 采购管理平台                                                                 |
|-----------------------------------------------------------------------|------------------------------------------|--------------------------------------------------------------------------------|
| < 系统&采购公                                                              | 告 Q …                                    | < 通知公告 Q •••                                                                   |
| 通知公告                                                                  |                                          | 50亿降糖神药 人福即将入局                                                                 |
| 测试计划                                                                  | 2020-07-21 >                             | <b>发布人:</b> 李润祥 发布日期:2020-07-14                                                |
| 50亿降糖神药 人福即                                                           | 2020-07-14 >                             | 近日 , 宜昌人福药业的盐酸二甲双胍缓释片 ( 受                                                      |
| 测试公告发布                                                                | 2020-07-13 >                             | 理号CYHS1900194)仿制3类上市申请进入行政审批<br>阶段,有望在近期获批上市。米内网数据显示,                          |
| 公告                                                                    | 2020-07-02 >                             | 2019年中国公立医疗机构终端二甲双胍销售额超过<br>54亿元,同比增长19.22%,二甲双胍为第三批拟集                         |
| < 上一页 <b>1/1</b>                                                      | 下一页)                                     |                                                                                |
| 采购信息公示                                                                |                                          |                                                                                |
| 昆中药原料采购计划测试1                                                          |                                          | 缓释片用于单纯饮食控制不满意的2型糖尿病患者,<br>以改善血糖控制。                                            |
| 发布日期:2020-07-01 06:04:31<br>截止日期:2020-07-02 10:03:06<br>备注:采购项目昆中药原料采 | ><br>购计划测试1                              | 米内网数据显示,2019年中国城市公立医院、县<br>级公立医院、城市社区中心以及乡镇卫生院(简称中<br>国公立医疗机构)终端二甲双胍销售额超过54亿元, |
| 昆中药测试3                                                                |                                          | 同比増长19.22%。其中,片剂占据87.33%的市场份额,胶囊剂占比12.67%。                                     |
| 及市口期:2020-07-0210:43:03<br>截止日期:2020-07-3102:42:08<br>备注:采购项目昆中药测试3   | >                                        | 中国公立医疗机构终端二甲双胍销售情况(单位:万<br>元)                                                  |

#### (9) 系统消息

主界面选择"系统消息"菜单项,可以系统发送的各类消息,点击可查看详细内容。如图所示。

| KPC<br>昆药集团 | 标题:操作手册-采购管理平台供应商移动版 |             |                    |       |  |  |
|-------------|----------------------|-------------|--------------------|-------|--|--|
|             | 文件编号 Document No.    | OA-001      | 版本号 Version<br>No. | 01    |  |  |
|             | 替代 Supersedes        | 无 None      | 页码 Page            | 13/14 |  |  |
|             | 生效日期 Effective Date  | 2020年08月01日 |                    |       |  |  |

Q ...

# □ KPC ● 采购管理平台

系统消息

# 催货消息

<

000 发送人:金志平 发送时间:2020-07-02 03:50:28

## 催货消息

000 发送人:金志平 发送时间:2020-07-02 03:50:24

## 催货消息

000 发送人:金志平

催货消息

000

发送人:金志平 发送时间:2020-07-02 03:50:24

确定

(10) 其他快捷方式

点击页面左上角菜单键,可快速进入各功能项。如图所示。

| KPC<br>昆药集团 | 标题:操作手册-采购管理平台供应商移动版 |             |                    |       |  |  |
|-------------|----------------------|-------------|--------------------|-------|--|--|
|             | 文件编号 Document No.    | OA-001      | 版本号 Version<br>No. | 01    |  |  |
|             | 替代 Supersedes        | 无 None      | 页码 Page            | 14/14 |  |  |
|             | 生效日期 Effective Date  | 2020年08月01日 |                    |       |  |  |

| E    | KPC | • | 采购管理平台 |   |
|------|-----|---|--------|---|
| 首页   |     |   |        | ~ |
| 系统公告 | 5   |   |        |   |
| 系统消息 | ļ   |   |        |   |
| 供应商报 | 铭   |   |        |   |
| 供应商报 | 酚   |   |        |   |
| 订单发货 | Ĭ   |   |        |   |
| 开具发票 | Ę   |   |        |   |
| 退出   |     |   |        |   |

| KPC 202000055 | : |
|---------------|---|
| 1212          |   |

## (11) 退出登录

点击页面左上角菜单键,选择退出,退出当前登录账号。如上图所示。

# 4 修订历史

| 版本号         | 生效日期           | 修订内容简述              |
|-------------|----------------|---------------------|
| Version No. | Effective Date | Summary of Revision |
| 01          | 20200801       | 新文件 New document    |